# **Abgleich von MF Material mit Posten**

## Einsatzgebiet MF Material

MF Material ist in erster Linie dazu gedacht Preispflegedateien von Baustoffhändlern einzuspielen und die darin enthaltenen Materialpreise in Postendateien von MF Dach / MF Handwerk zu übertragen. Ergänzend können eigene Materialdateien angelegt, ebenso wie die vom Baustoffhandel gepflegt und zu MF Dach / MF Handwerk überspielt werden.

## Programmstart und Grundeinstellungen

Öffnen Sie **direkt** das Programm MF Material. Zum Beispiel über das MF Startmenü  $\rightarrow$  Auftragsbearbeitung und dort "MF Material" (zu erkennen an dem Schrauben-Icon).

#### Preisübernahme Stückliste

legt fest, welcher Preis (brutto, netto...) in die Stückliste der Posten übernommen werden soll. Falls mehrere Preise hinterlegt sind, legen Sie hiermit fest, welcher Preis für einen Preisübernahme am besten geeignet ist.

Typischerweise ziehen Sie den Streckenpreis ganz nach oben, gefolgt vom Nettopreis an zweiter und dem Bruttopreis an dritter Stelle. Sollte der Streckenpreis nicht hinterlegt sein, wird der Nettopreis in die Stücklisten übertragen. Ist auch dieser = 0,00 €, landet der Bruttopreis in der Stückliste.

Mit dem Häkchen "*abfragen*" fordert Sie das Programm bei jeder Preispflege auf, diese Reihenfolge erneut festzulegen.

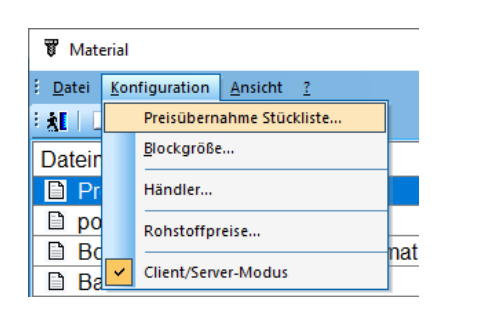

| Preisreihenfolge                                                                |  |  |  |  |  |  |  |  |
|---------------------------------------------------------------------------------|--|--|--|--|--|--|--|--|
| Reihenfolge der Preisarten<br>bei Materialübernahme                             |  |  |  |  |  |  |  |  |
| Reihenfolge Preiswahl                                                           |  |  |  |  |  |  |  |  |
| Strecke (0,00)<br>Netto (0,00)<br>Brutto (0,00)<br>EVP (0,00)<br>Anfrage (0,00) |  |  |  |  |  |  |  |  |
| Erläuterung                                                                     |  |  |  |  |  |  |  |  |
| Favorisiertes Preisfeld mit der Maus nach<br>oben schieben.                     |  |  |  |  |  |  |  |  |

#### Blockgröße ändern

Innerhalb einer Materialdatei werden alle Artikel mit der Größe des größten Artikels abgespeichert. Daraus resultiert u.U. eine sehr große Materialdatei für den Fall, dass sehr viele kleine Artikel und ein sehr großer Artikel enthalten sind. Löscht man nun diesen einen großen Artikel, könnte die gesamte Datei sehr viel kleiner werden. Im Eingabefeld ist bereits die vom Programm ermittelte, optimale Blockgröße eingetragen. I.d.R. bestätigen Sie diese und beenden die Box mit OK für den Fall, dass diese kleiner ist als die bisherige, aktuelle Blockgröße. Die Materialdatei wird kleiner und lässt sich eventuell auch schneller bearbeiten.

| <u>D</u> atei   | <u>K</u> or | nfiguration         | <u>A</u> nsicht | 2      | _   |
|-----------------|-------------|---------------------|-----------------|--------|-----|
| : <u>XI</u>   [ |             | Preisüberna         | ihme Stüc       | kliste |     |
| Dateir          |             | <u>B</u> lockgröße. | •               |        |     |
| 🗎 Pr            |             | Händler             |                 |        |     |
| 🗋 ро            |             | Rohstoffpre         | eise            |        |     |
| 🗎 Bo            |             | Client/Come         |                 |        | nat |
| 🗋 Ba            |             | Client/Serve        | r-Modus         |        |     |

## Materialdatei mit den Posten abgleichen

Wenn Sie eine Materialdatei importiert oder selbst erarbeitet haben, können Sie diese anschließend mit Ihren Posten abgleichen, sodass die in den Positionen hinterlegten Materialen aktualisiert werden. Abgleich Posten überspielt dabei die Materialpreise aus der momentan geladenen Materialdatei in eine auszuwählende Postendatei (Leistungen in MF Dach/MF Handwerk). Die Leistungen der Postendatei werden daraufhin neu kalkuliert und mit neuem Endpreis abgespeichert. Sollten die Währungen in Material- und Postendatei nicht dieselben sein, rechnet MF Material automatisch in die Währung der Postendatei um. Der Abgleich findet ausschließlich anhand der Artikelnummer statt.

Wenn Sie im Client/Server-Modus sind, müssen Sie diesen deaktivieren. Dazu gehen Sie im Menü "Konfiguration" zu "Client/Server-Modus" und wählen den Eintrag an, wenn ein Häkchen davorsteht. Anschließend beenden Sie MF Material und starten es erneut.

| 😈 Material      |             |             |                 |        |     |  |  |  |  |  |
|-----------------|-------------|-------------|-----------------|--------|-----|--|--|--|--|--|
| : <u>D</u> atei | <u>K</u> or | figuration  | <u>A</u> nsicht | 2      |     |  |  |  |  |  |
| : <u>XI</u>   [ |             | Preisübern  | ahme Stüc       | kliste |     |  |  |  |  |  |
| Dateir          |             | Blockgröße  |                 |        |     |  |  |  |  |  |
| 🗎 Pr            |             | Händler     |                 |        |     |  |  |  |  |  |
| 🗎 po            |             | Rohstoffpr  | eise            |        |     |  |  |  |  |  |
| B               | <b>~</b>    | Client/Serv | er-Modus        |        | nat |  |  |  |  |  |

Öffnen Sie die gewünschte Materialdatei und gehen im Menü Datei  $\rightarrow$  Export $\rightarrow$  Abgleich Posten.

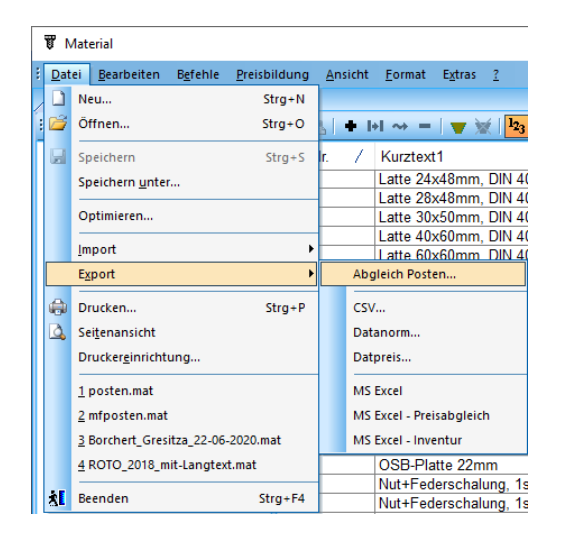

Nachdem Sie die gewünschte Postendatei gewählt haben und diese Positionen mit abweichendem Händler enthalten, wird gefragt ob der **Händlername** beachtet werden soll. Mit "Ja" ignoriert das Programm Positionen mit abweichendem Händler, mit "nein" wird der alte Händler ersetzt. Anschließend stellt das Programm dar wie viele Posten abgeglichen wurden und inwiefern sich die Positionen preislich verändert haben.

Wenn Sie vorher im Client/Server-Modus waren, müssen Sie diesen wieder aktivieren. Dazu gehen Sie wieder im Menü "Konfiguration" zu "Client/Server-Modus" und wählen den Eintrag an.

#### Hinweis: im Menü Extras finden Sie den Eintrag Abgleich Posten mit ArtNr-Änderung.

Dazu geben Sie nach der Anwahl an, ob die alter Artikelnummer im Feld "Artikelnummer" oder im Feld "alternative Artikelnummer" ist. Dieses Verfahren ist ausschließlich für den Sonderfall gedacht, bei dem die Artikelnummern eines Lieferanten durch die eines anderen Lieferanten ersetzt werden sollen. Hierzu müssen zunächst die Artikelnummern des neuen Lieferanten manuell eingetragen werden. Die Stücklisten der abgeglichenen Postendatei enthalten anschließend nur noch die Art.-Nr des neuen Lieferanten als Artikelnummer. Zukünftig ist damit eine Datanorm-Preispflege mit dessen Datanorm-Daten möglich.